## How to print a temporary ID card or request a replacement ID card on myuhc.com<sup>®</sup>

After becoming a UnitedHealthcare member, the quickest way to print a temporary ID card or request a replacement ID card is to go online to **myuhc.com**.

- 1. Simply go to myuhc.com, log in (or register if it's your first time visiting the site).
- 2. Once on your home page, click on the "Account Settings" link located at the top of the page.
- 3. Under "My Account Settings", select the option to print a temporary ID card or request a new ID card by postal mail.
- 4. Follow the easy directions via the site to submit or print.

| Street of Street States                            |                                                                                            |                                                                                                    |                                                                                                    |                                                            |                                                                                                    |
|----------------------------------------------------|--------------------------------------------------------------------------------------------|----------------------------------------------------------------------------------------------------|----------------------------------------------------------------------------------------------------|------------------------------------------------------------|----------------------------------------------------------------------------------------------------|
| Hame Claims & Artuarts                             | Physicians & Facilities Pharmacies & F                                                     | Tress Pythons Exception & Coverage                                                                                                    | Personal Health Record Realth & Well                                                                                                    |                                                            |                                                                                                    |
| Web Settings                                       | My Account Settings                                                                        | myuhc.com                                                                                                    |                                                                                                    |                                                            | UnitedHealthc                                                                                                    |
| Change Usemante                                    |                                                                                            |                                                                                                    |                                                                                                    |                                                            |                                                                                                    |
| Change Passwort                                    | Hy Account Settings                                                                        |                                                                                                    | Internation Contine (4 o                                                                                                    | rywed) i W Account Settings (W.1981) i W Belli ( W Contact | Us Credenk (Collins)                                                                                                    |
| Question                                           |                                                                                            | Hores Claims & Accounts Physicians & Societyes   Pharmacies & Prescriptions   Benefits & Generage   Parsonal Istalli Record   Hadds & Wellers |                                                                                                    |                                                            |                                                                                                    |
| Change Email Address                               | Temporary Card - Medical and     Disamaco                                                  |                                                                                                    |                                                                                                    |                                                            | Alex Tax                                                                                                    |
| Account Settings                                   | LUBIUMA                                                                                    | and a second second                                                                                                    |                                                                                                    |                                                            | Concernant of                                                                                                    |
| Request IO Cards                                   |                                                                                            | Web Settings                                                                                                    | Request ID Cards                                                                                                    |                                                            | Item part and first<br>description of the second second se |
| Illanage Direct Deposits                           |                                                                                            | Change Usemanie                                                                                                    | You can request new ID cards by postal mail or print a temporary ID card right now.                                                                                            |                                                            | Commun Questions                                                                                                    |
| Automatic Playment                                 | ID Cards (Mail)                                                                            | Change Password                                                                                                    | Print Medical ID and Pharmacy ID Cards                                                                                                    |                                                            |                                                                                                    |
| Italing preferences                                | + Ehannacy ID Card by Mal                                                                  | Guestion                                                                                                    | Name                                                                                                    | Birth date                                                 | Alexandra Marchaeler                                                                                                    |
| How to change your                                 | + All or some cards by mail                                                                | Change Email Address                                                                                                    | Chris Johnson                                                                                                    | 010105                                                     | <ul> <li>Effert contitions, Echo<br/>muchanist, in its network;</li> </ul>                                                                                                    |
| Coordination of Benefita                           |                                                                                            | Account Settings                                                                                                    | and second a                                                                                                    | 010701                                                     | Collosse Arthrone                                                                                                    |
| C Healthy Mind Healthy                             | The man periods                                                                            | * Request ID Cards                                                                                                    | - activities                                                                                                    | 2 to page                                                  | procedure in chinese                                                                                                    |
| Both & Hewsletter                                  | Chande Username     Chande Passmood     Chande Escurit, Overstein     Chande Email Address | Vanage Direct Deposits     Automatic Payment                                                                                                  | Madason Juhoson                                                                                                    | 050100                                                     |                                                                                                    |
|                                                    |                                                                                            | E United contractor                                                                                                    | Channel Courses on Address?                                                                                                    |                                                            |                                                                                                    |
|                                                    |                                                                                            | Hew to change your                                                                                                    | If your coverage or address has changed since the last time ID cards were serve the<br>mail, the printable temporary ID card may not display current information - even if you |                                                            |                                                                                                    |
| Sama V Sanani A Sanani P Sanana Minanani V Sin Sua |                                                                                            | Coordination of Benefits                                                                                                    | have updated your information with                                                                                                    |                                                            |                                                                                                    |
|                                                    |                                                                                            | E Healthy Mind Healthy<br>Dody @ Newsletter                                                                                                   | To obtain a card with the updated in<br>just dick the "Submit" button below<br>the most up-to-date information incli                                                           |                                                            |                                                                                                    |
|                                                    |                                                                                            |                                                                                                    | Request Hedical ID Cards - By Hall                                                                                                    |                                                            |                                                                                                    |
|                                                    |                                                                                            |                                                                                                    | Request ID Cards for all Vambers by Ma                                                                                                    |                                                            |                                                                                                    |
|                                                    |                                                                                            |                                                                                                    | The temporary ID Cards are in POF form<br>images.                                                                                                    | nat. You must have the Adole Atrobat reader to print these |                                                                                                    |
|                                                    |                                                                                            |                                                                                                    | Countrad Acrohat Bandier & Mar                                                                                                    | Anthat -                                                   |                                                                                                    |

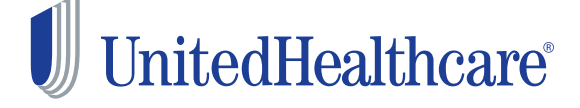

## Also on myuhc.com, you can:

- Check past and current statements and claim status.
- Review eligibility and look up benefits.
- Find a hospital or doctor, including UnitedHealth Premium® designated physicians.
- Compare hospitals in quality and cost at the procedure level.
- Chat with a nurse online in real-time.
- Take a health assessment and participate in Health Coaching Programs.
- Learn about health conditions, symptoms and the latest treatment options.
- Use the Personal Health Record to organize health data and receive condition-specific information to organize your overall health.

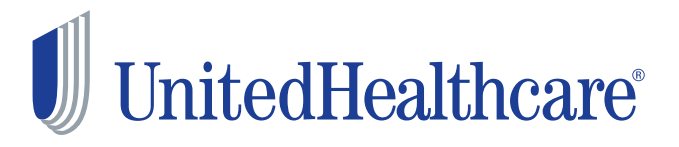

For a complete description of the UnitedHealth Premium® Designation program, including details on the methodology used, geographic availability, program limitations and medical specialties participating, please see myuhc.com<sup>®</sup>.

Insurance coverage provided by or through UnitedHealthcare Insurance Company or its affiliates. Administrative services provided by UnitedHealthcare Insurance Company, United HealthCare Services, Inc. or their affiliates. Health Plan coverage provided by or through a UnitedHealthcare company.